Sie wurden kürzlich von der Raiffeisenbank aufgefordert Ihr Passwort zu ändern. Das neue Passwort muss auch in Ihrem Buchhaltungsprogramm angepasst werden.

Falls Sie Sonderzeichen in Ihrem Passwort verwenden möchten, ist es wichtig, dass nur die folgenden Sonderzeichen eingesetzt werden: «+»«.»«-». Das Passwort darf keine Sonderzeichen wie « ö» « è » « ü » « à » und « ? » enthalten.

So ändern Sie Ihr Passwort in Ihrer E-Banking-Software:

1. Löschen Sie den alten Bankschlüssel:

| 🟭 A-TWIN Zahlungsverkehr |         |        |             |                |  |
|--------------------------|---------|--------|-------------|----------------|--|
| Datei                    | Ansicht | Extras | Mobile      | Hilfe          |  |
| i 🗋 📂                    |         | B      | ankschlüsse | el einlesen    |  |
| Zablunger                |         | Ba     | ankschlüsse | el bearbeiten. |  |
| Beleg                    | leser   | Ba     | ankschlüsse | el löschen     |  |
|                          |         | 🥠 Ра   | asswort     |                |  |
| roter Einzahlungsschein  |         |        |             |                |  |

2. Den Bankschlüssel mit dem neuen Passwort neu erstellen:

- « Hausbanken » anklicken  $\rightarrow$  Bankschlüssel einlesen

| - IPI Beleg                                      |                      |                                       |                           |
|--------------------------------------------------|----------------------|---------------------------------------|---------------------------|
| QR Zahlung                                       | Bankschlüssel        | <kein vertrag=""> ~</kein>            | Bankschlüssel einlesen    |
| - Erfasste Zahlungen<br>Zahlungsarchiv           | Bank / Post          | Bank ~                                |                           |
| Datentransfe                                     | Clearing             | 768                                   | Bankenstamm               |
| Zahlungen-Datei senden<br>Kontendaten übertragen | Institut             | Banque Cantonale de Fribourg          |                           |
| Datentransfer Journal                            | Postleitzahl und Ort | 1701 Fribourg                         |                           |
| Konten                                           | WEB Adresse          |                                       | Login-Seite des Instituts |
| Hausbanken<br>Kontenauszug                       | IBAN / Bankkonto     | 25 01 114.625-06                      | BAN                       |
| Kontenabgleich                                   | Währung              | CHF 🗸                                 |                           |
| Einstellunge                                     | Buchhaltungskonto 🔍  | 1020                                  | Compte courant bancaire   |
| ···· Vorgabewerte                                | Übermittlungsformat  | DTA für Finanzinstitute $$            |                           |
|                                                  | Belastungsanzeige    | <default> ~</default>                 |                           |
| Aktualisieren sie                                | Lohnzahlung          | 🗌 Lohnzahlungen über dieses Konto erm | öglichen                  |
| 07.06.2018 - Ab Version 1.2                      | Auftraggeber-        | Perrin Pierre                         | Name                      |
| Umstellung auf                                   | adresse              | Rue de Nullepart                      | Adresse                   |
| 05.06.2018 - Vorgehen für d                      |                      |                                       | Strasse                   |
| Empfehlung:<br>28.01.2018 - Falls Sie beid       |                      | 1725 Posieux                          | Postleitzahl und Ort      |
|                                                  |                      |                                       |                           |
|                                                  |                      |                                       | Übernehmen Abbrechen      |

| A-TWIN Zahlungsverkehr - Comm | unication Module Config Assistent                                                                         | × |
|-------------------------------|----------------------------------------------------------------------------------------------------|---|
|                               | Willkommen zum<br>Installations-Assistenten                                                               |   |
|                               | Sie installieren und initialisieren mit Hilfe dieses<br>Assistenten die Schlüssel eines Finanzinstitutes. |   |
|                               | ✓ Installationsart ohne Schlüsseldatei                                                                    |   |
|                               | Bitte wählen Sie das Verzeichnis, in dem die Schlüssel<br>gespeichert sind.                               |   |
|                               | a:\                                                                                                    |   |
|                               | Durchsuchen                                                                                               |   |
|                               |                                                                                                    |   |
|                               | < Précédent Suivant > Annuler                                                                             |   |

- Suchen Sie nach der Raiffeisenbank «Schweiz». Am einfachsten ist es, die Clearingnummer «80808» einzugeben und auf «Suchen» zu klicken.

| Bitte wählen Sie                                 | die Bank aus:  |            |                   |
|--------------------------------------------------|----------------|------------|-------------------|
| Aargauische Kanton                               | albank         | 5001 Aarau | CLX.E-Banking 761 |
|                                                  |                |            |                   |
|                                                  |                |            |                   |
|                                                  |                |            |                   |
| Filter:                                          | ute ausblende  | n          |                   |
| Filter:<br>□ Raiffeisen Institu<br>▼ Suche nach: | ute ausblender | n          |                   |

- Wählen Sie die Bank « Raiffeisen Schweiz » aus, anschliessend auf «Suivant» klicken

| -TWIN Zahlungsverkehr - Co                             | ommunication Module Config   | g Assistent            |
|--------------------------------------------------------|------------------------------|------------------------|
| Installation Bank ohne So<br>Bitte wählen Sie die Bank | <b>chlūsseldatei</b><br>aus: | +                      |
| Raiffeisen Schweiz                                     | 9001 St. Gallen              | RaiffeisenDirect 80808 |
| Raiffeisen Schweiz                                     | 9001 St. Gallen              | RaiffeisenDirect 80808 |
|                                                        |                              |                        |
|                                                        |                              |                        |
|                                                        |                              |                        |
|                                                        |                              |                        |
|                                                        |                              |                        |
|                                                        |                              |                        |
|                                                        |                              |                        |
|                                                        |                              |                        |
|                                                        |                              |                        |
|                                                        | < Précédent                  | Suivant > Annule       |

Geben Sie Ihre Vertragsnummer und Ihr neues Passwort ein. Achtung, Vergessen Sie nicht den «-» in Ihrem Vertrag

| Verwenden Sie zur<br>Kommunikation einen<br>CLX.Sentinel, so stecker |
|----------------------------------------------------------------------|
| CLX.Sentinel, so stecker<br>Sig dap Sentinel aig und                 |
|                                                                      |
| drücken Sie dann<br>'Septing!' Legen Sie dann                        |
| Passwort-Felder leer.                                                |
|                                                                      |
|                                                                      |
|                                                                      |

- « Suivant »  $\rightarrow$  « Suivant »

## 3. « Hausbanken » $\rightarrow$ Bankschlüssel $\rightarrow$ Wählen Sie den soeben erstellten Bankschlüssel $\rightarrow$ Übernehmen.

|   | - Zahlung Ausland                    | Kurzbezeichnung      | exploitati                                                   | Standardbank           |
|---|--------------------------------------|----------------------|--------------------------------------------------------------|------------------------|
|   | QR Zahlung                           | Bankschlüssel        | 33292-0150 - Raiffeisen Schweiz 🗸 🗸                          | Bankschlüssel einlesen |
|   | Erfasste Zahlungen<br>Zahlungsarchiv | Bank / Post          | < <u>kein vertrag&gt;</u><br>33292-0150 - Raiffeisen Schweiz |                        |
| = | Datentransfe                         | Clearing             | 80808                                                        | Bankenstamm            |
| e | - Zahlungen-Datei senden             | Institut             | Raiffeisen Schweiz                                           |                        |
|   | Datentransfer Journal                | Postleitzahl und Ort | 9001 St. Gallen                                              |                        |